## ■ CADEWA Smart「エマージェンシーキー」の適用方法

1. 「ホーム」-「ライセンス選択」画面で、ライセンスモード:「エマージェンシー」を選択します。

| 🥸 ライセンス選択                  |           | 12               |                    | ×   |
|----------------------------|-----------|------------------|--------------------|-----|
| (101)ライセンス情報が見っかりません       |           |                  |                    |     |
| ライセンスモードオンライン認証            |           | $\bigcirc$       |                    |     |
| ▼ 設定                       | 評価<br>レオン | 両版<br>ライン認訂      | E                  |     |
| ▼ オンライン認証                  | ハ-<br>イン  | ・トフロテク<br>トラネット( | 9<br>e-LillT)      |     |
| לעפֿס¢לי≠− XXXXX-YYYYY-ZZZ | Γ         | ->1)>            |                    |     |
| -                          |           |                  |                    |     |
|                            |           |                  |                    |     |
|                            |           |                  |                    |     |
|                            |           |                  |                    |     |
|                            | V         | ОК               | <mark>×</mark> +7: | ンセル |

2. エマージェンシー:「キー1」、「キー2」にキーを入力、

「OK」すると入力したエマージェンシーの有効期限が表示されます。確認し「OK」してください。

| 🥸 ライセンス選択             | 12           |                    | ×   |                            |
|-----------------------|--------------|--------------------|-----|----------------------------|
| (101)ライセンス情報が見つかりません  |              |                    |     |                            |
| ライセンスモード エマージェンシー     | •            |                    |     |                            |
| ▼ 設定                  |              |                    |     |                            |
| * I7-ÿI)>-            |              |                    | _   | 下記記載のキーをご入力ください。           |
| *-1                   |              |                    | 4   | キーはバージョンごとに異なります。          |
| +-2                   |              |                    |     |                            |
|                       |              |                    |     | ◎ 有効期限確認 ×                 |
|                       |              |                    |     | 有効期限:2024年2月21日~2024年2月26日 |
|                       |              |                    |     |                            |
|                       | 🥩 ок         | <mark>×</mark> ‡7) | ven | <u>ок</u>                  |
| キー一覧(有効期限:2024年2月21日~ | ·2024年2月26日) | •                  |     |                            |

|     | Ver.5     | Ver.4     | Ver.3     | Ver.2     | Ver.1     |
|-----|-----------|-----------|-----------|-----------|-----------|
| +-1 | 8W49JAG7D | EWA9Z2Q31 | EY2AK5W87 | BZFBG6QA2 | 7SBCRFK4D |
| +-2 | 3B99SDL5W | EB79QDP1R | 79FBZFRAH | 582AJEG8J | 0E6CP8V6T |